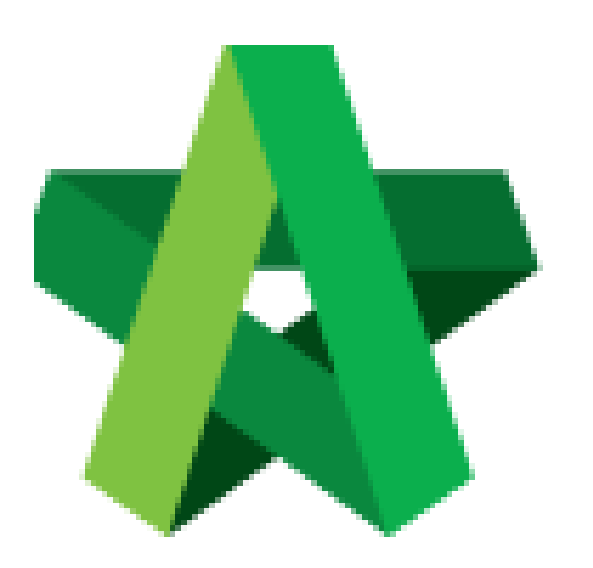

## BUILDSPACE EPROJECT

Setting up standard

emails to be sent

Procurement User / Admin

Powered by:

## **<b>Ф**Рск

## **GLOBAL PCK SOLUTIONS SDN BHD** (973124-T)

3-2 Jalan SU 1E, Persiaran Sering Ukay 1 Sering Ukay, 68000 Ampang, Selangor, Malaysia Tel :+603-41623698 Fax :+603-41622698 Email: info@pck.com.my Website: www.BuildSpace.my

Last updated: 23/5/2021

## Setting up standard emails to be sent to external and internal user Note: Company Name and Logo has been set up correctly.

1. User Login as **Procurement User/Admin**.

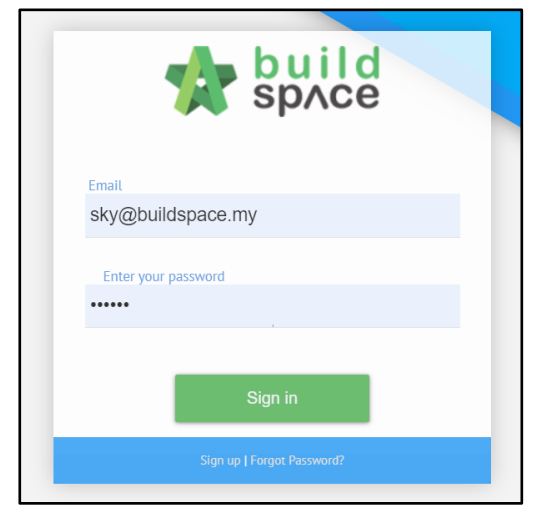

2. Click "Vendor Management" and then click "Maintenance". Click "Email Notification Settings".

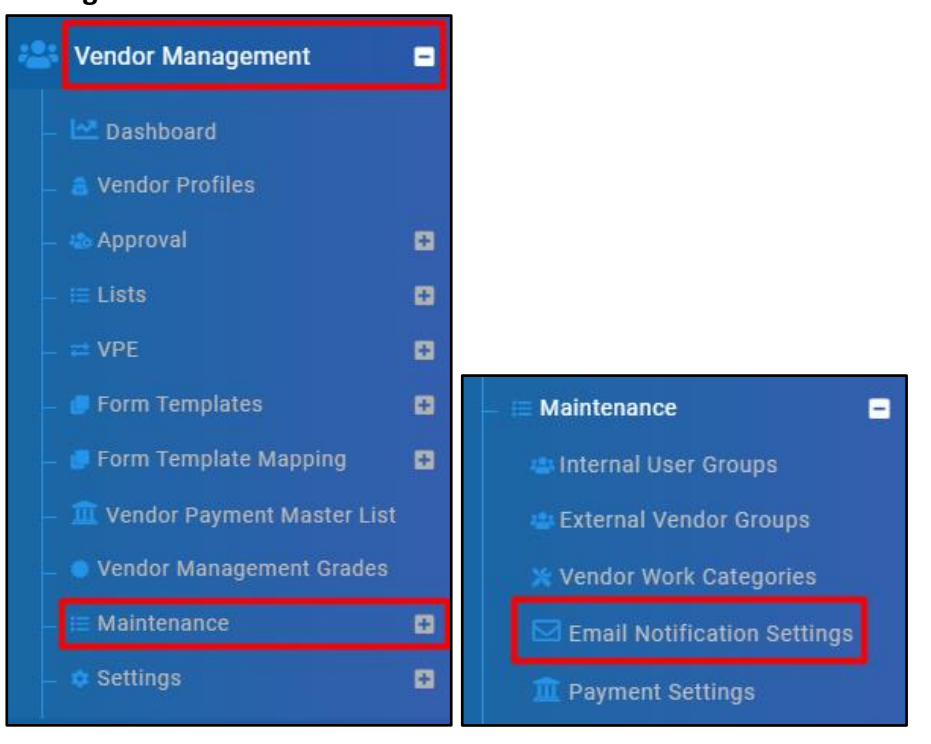

3. If status shows "Activated", it means such email template is being use. Click again to make it become "Deactivated" if the template no longer to be used.

| No | Description                                                                       | Status      |
|----|-----------------------------------------------------------------------------------|-------------|
|    | filter column                                                                     |             |
| 1  | Notification to Unregistered Vendor on Successful Login Account Creation          | Activated   |
| 2  | Notification to Vendor on Request for Information During Registration and Renewal | Deactivated |

4. Click "Edit" to edit Email Content. Then click "Save".

| Contents                                                                                 | Contents × |
|------------------------------------------------------------------------------------------|------------|
| <b>(</b> )<br>()<br>()<br>()<br>()<br>()<br>()<br>()<br>()<br>()<br>()<br>()<br>()<br>() | Thank you. |

5. Click **"Preview"** to preview the outlook of the email content.

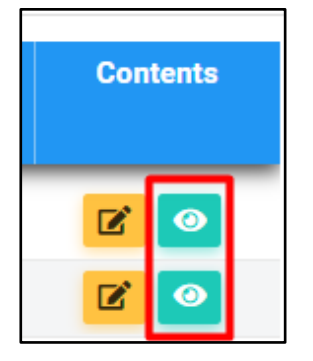

- \*\* External Users refers to users outside SDP (Vendors).
- \*\* Internal Users refers to all users inside SDP.